# RIGOH

# ワイヤレスインターフェースボードをお買い上げのお客様へ

このたびはワイヤレスインターフェースボードをお買いあげいただきまして、まことにありがとうご ざいます。この説明書では、本製品の使用方法や注意事項を記載しています。ご使用になる前に必ず お読みください。

## 🗎 操作の前に

ワイヤレスインターフェースボードの取り付けについて詳しくは、本機に同梱の使用説明書を参 照してください。

本製品をご使用になるときは、64MB以上のメモリーが必要です。メモリーが不足している場合は、 オプションのSDRAMモジュールを増設してください。

本製品は以下のBluetooth<sup>TM</sup>profileに対応しています。

- SPP
- HCRP
- BIP (対応していない機種があります。詳しくは、機種に同梱の使用説明書を参照してください。)

## ₽参照

SPPで印刷する方法については、P.1「Bluetooth<sup>TM</sup>接続で印刷するには」を参照してください。HCRP、BIPで印刷する方法については、お使いのBluetooth<sup>TM</sup>アダプターに同梱のマニュアルを参照してください。

対応プロファイルについては、お使いのBluetooth™アダプターに同梱のマニュアルを参照 してください。

## Bluetooth<sup>™</sup>接続で印刷する には

### 📔 操作の前に

プリンタードライバーは、パラレルインター フェースと同じ手順でインストールを完了 させておいてください。プリンタードライ バーのインストール方法については本機に 同梱の使用説明書を参照してください。

次のことを確認してください。

- 本機の電源がはいっていること
- 本機に取り付けた Bluetooth<sup>™</sup> カードの ランプが点灯していること

この説明書では、次のBluetooth<sup>TM</sup>アダプター がインストールされたパソコンで説明しま す。

- 3COM PCMCIA Bluetooth<sup>TM</sup> adaptor Parts# 3CRWB6096
- 3COM USB Bluetooth<sup>TM</sup> adaptor Parts# 3CRWB96

#### 🔗 補足

- □ これら以外の Bluetooth<sup>™</sup> アダプター や Bluetooth<sup>™</sup> 内蔵のパソコンを使用 した場合、正しい印刷は保証できま せん。
- □ これら以外のBluetooth<sup>™</sup> アダプター やBluetooth<sup>™</sup> 内蔵のパソコンで設定 する場合、お使いのBluetooth<sup>™</sup> アダ プターやBluetooth<sup>™</sup> 内蔵のパソコン に同梱のマニュアルを参照してくだ さい。
- □ 使用環境については Bluetooth<sup>TM</sup> アダ プターや Bluetooth<sup>TM</sup> 内蔵のパソコン に準じます。詳しくはお使いの Bluetooth<sup>TM</sup> アダプターや Bluetooth<sup>TM</sup> 内蔵のパソコンに同梱のマニュアル を参照してください。
- □ 手順はIPSiO CX8200と、Windows 98 SEで説明しています。

3Com Bluetooth Connection Managerを 起動します。

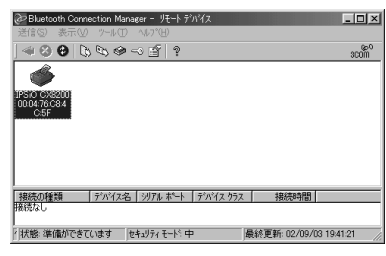

- 2 3Com Bluetooth Connection Managerか ら本機を選択します。
- メニューの[ツール]をポイントし、[COM ポート]をクリックします。

| (含(含)(2) ままのの   | stion manager - y | T-F771A       |      |      |
|-----------------|-------------------|---------------|------|------|
| 2018/0/ 3077/0/ | 7-10(1) NP/ (E    | 2             |      |      |
|                 | COM ポート(P)        |               |      | 300m |
| 6               | セキュリティモード(S       | i)            |      |      |
| PSIO CX8200     |                   |               |      |      |
| C:5F            |                   |               |      |      |
|                 |                   |               |      |      |
|                 |                   |               |      |      |
|                 |                   |               |      |      |
|                 |                   |               |      |      |
| 接続の種類           | デバイス名   꾓アル       | ポート 「デバイス クラス | 接続時間 |      |
| 接続の種類 【<br>療読なし | デバイス名   沙アル       | ポート 「デバイス クラス | 接続時間 |      |

クライアントボートに3Com Bluetooth Serial Client (COMx)と表示されていることを確認 します。(x には Bluetooth が使用する COM ポート番号が表示されます。)

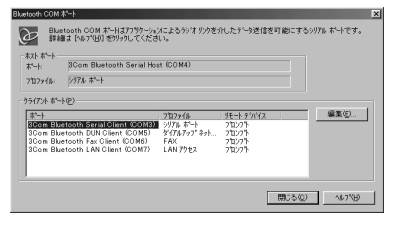

5[閉じる]をクリックします。

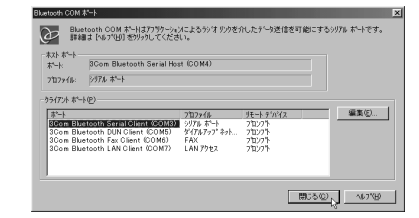

- [] [スタート]ボタンから[プリンタ]ウィ ンドウを表示します。
- 本機のアイコンをクリックして反転表示 させ、[ファイル]メニューの[プロパ ティ]をクリックします。
- **3**[詳細]タプをクリックします。

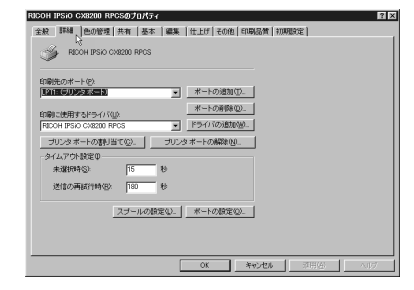

印刷先のポート」から[COM x ]を選択します。(×は手順]で表示された番号になります。)

| RICOH IPSiO CX8200 RPCSのプロパティ                                                                                                    | 12 |
|----------------------------------------------------------------------------------------------------|----|
| 全般 第時編 色の短短   共有   基本   編集   社上げ   その作) 印                                                                                                    |    |
| ПОВОДОКАТОР         #         -         -         -         -         -         -         -         -         -         -         -         -         -         -         -         -         -         -         -         -         -         -         -         -         -         -         -         -         -         -         -         -         -         -         -         -         -         -         -         -         -         -         -         -         -         -         -         -         -         -         -         -         -         -         -         -         -         -         -         -         -         -         -         -         -         -         -         -         -         -         -         -         -         -         -         -         -         -         -         -         -         -         -         -         -         -         -         -         -         -         -         -         -         -         -         -         -         -         -         -         -         -         -         - <t< th=""><th></th></t<> |    |
| スプールの設定(3)」 米一・の設定(3)。<br>の() 3                                                                                                    |    |

[OK]をクリックします。
[プリンタ]ウィンドウを閉じます。

プリントジョブ送信時にダイアログボッ クスが表示される場合

プリントジョブ送信時にダイアログボック スが表示される場合、次の手順で再接続して ください。

❶ 本機を選択します

#### ❷ [ 接続 ] をクリックします。

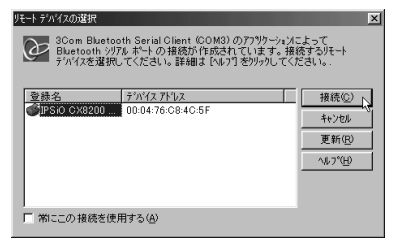

## 🔗 補足

常に同じプリンターと接続する場合
 には、[常にこの接続を使用する]
 チェックボックスを選択します。

₽参照

詳細については、お使いの Bluetooth<sup>™</sup> アダプターに同梱の マニュアルを参照してください。

## セキュリティモード

- 1 3Com Bluetooth Connection Managerを 起動します。
- 2 3Com Bluetooth Connection Managerか ら本機を選択します。
- メニューの[ツール]をポイントし、[セキュリティモード]をクリックします。

| @ Bluetcoth Connection Manager - リモート デバイス     | - 🗆 ×     |
|------------------------------------------------|-----------|
| 送信(S) 表示(V) (7-ル(T) へい?(H)                     |           |
| (≪ ⊗ ⊕ ts com≭~h®<br>thts//m                   | scom      |
| 241/5/ E-1/S).                                 |           |
| 1PSiC CX82001<br>0004:76:08:4                  |           |
| C:5F                                           |           |
|                                                |           |
|                                                |           |
|                                                |           |
| 接続の種類 デバイス名 シリアルボート デバイス クラス 接続時間              |           |
| 対応ななし                                          |           |
| 状態: 準備ができています セキュリティモート: 中   最終更新: 02/09/03 19 | k41:21 // |

セキュリティモードダイアログボックスが 表示されます。 【 [セキュリティモード]からセキュリティ モードを選択します。

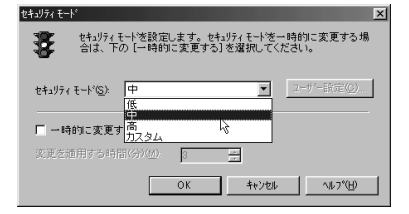

[高]または、[カスタム]を選択しカスタム セキュリティモードから[リンク]を設定し た場合、プリントジョブ送信時にパスワード の入力を要求されます。パスワードの入力に ついて詳しくは、P.3「印刷時の設定」を参 照してください。それら以外の設定にした場 合、パスワードの入力は要求されません。

## ₽参照

セキュリティモードについて詳しくは、 3Com Bluetooth Connection Managerのへ ルプを参照してください。

印刷時の設定

● 本機にジョブを送信します。

設定によっては、ダイアログボックスが 表示されることがあります。 P.3「プリ ントジョブ送信時にダイアログボック スが表示される場合」

- 認証ダイアログボックスが表示されます。
- ⑧ 認証パスワードを入力して、[OK をク リックします。

| 1811 <u>X</u>                    |
|----------------------------------|
| リモートデバイスのパスワードを入力してください。         |
| ****                             |
| このデバイスのパスワードを保存する(S)             |
| OK         キャンセル         ヘルフ*(H) |

## 🕜 補足

- 本機背面に貼付のラベルに記載された SERIAL NO.の下4桁が認証パスワード となります。(例: SERIAL NO.が00A0-001234の場合、認証パスワードは 「1234」となります。)
- □ 認証パスワードは機器ごとに違います。変更することはできません。

## 設定について

Web ブラウザまたは telnet から動作モードの設 定をすることができます。

#### ◆ 動作モードについて

- パブリック (public) プロファイルに対応した、Bluetooth<sup>TM</sup>ア ダプターまたは、Bluetooth<sup>TM</sup>内蔵のパソ コンから検索し、接続を確立できます。
- ブライベート(private) ユーティリティなどで本機を登録した 場合、接続を確立できます。本機を登録 していない Bluetooth<sup>TM</sup> アダプターや、 Bluetooth<sup>TM</sup> 内蔵のパソコンからは検索 できません。

## ₽参照

ユーティリティーへの登録については、 お使いの Bluetooth<sup>™</sup> アダプターに同梱 のマニュアルを参照してください。

## 🍷 制限

 それぞれの設定は、ワイヤレスインター フェースボードを装着したときに使用でき ます。

## ₽参照

Webブラウザまたはtelnetについて詳しくは、本 機に同梱の使用説明書を参照してください。

## Webブラウザ

Bluetooth<sup>™</sup>インターフェースの設定を変更また は参照するには、[Bluetooth]をクリックします。

#### ◆ 設定の参照

Bluetooth<sup>™</sup> インターフェースに関する設定 が表示されます。

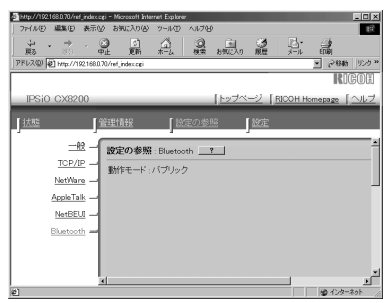

#### ◆ 設定の変更

Bluetooth<sup>™</sup> インターフェースに関する設定 を行います。

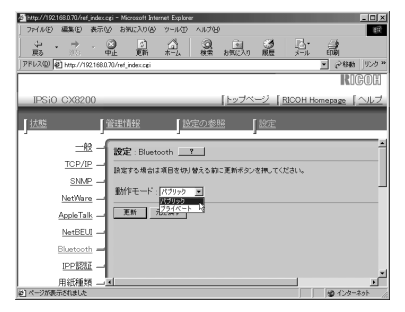

### 🔗 補足

□ 工場出荷時の設定はパブリックです。

#### telnet

Bluetooth<sup>TM</sup> インターフェースの設定を変更する には、btconfigコマンドを使用します。

♦ 表示

Bluetooth<sup>™</sup> インターフェースの設定を表示 します。 msh> bt config

#### ♦ 設定

動作モードを private か public に設定できま す。

msh> btconfig [private|public]

#### 🔗 補足

□ 工場出荷時の設定はpublicです。

# こんなときには

## 印刷がはじまらないとき

## 思いどおりに印刷できないとき

| 状態     | 原因・対処方法・参照先                                                                                                    |
|--------|----------------------------------------------------------------------------------------------------|
| 印刷が遅い。 | 次のことを行なってみてください。<br>・送信する印刷ジョブを減らしてください。<br>・IEEE 802.11b(無線LAN)機器や他の<br>Bluetooth <sup>™</sup> 機器が動作していないか確認し<br>てください。 |
|        | ❷ 補足                                                                                                    |
|        | <ul> <li>IEEE 802.11b (無線LAN)機器と十渉する場合があります。干渉した場合、通信速度などに影響を及ぼすことがあります。</li> </ul>                                      |
|        | <ul> <li>障害物などで通信ができていない可能性が<br/>あります。本機またはパソコンを移動させ<br/>てください。</li> </ul>                                               |
|        | ☞ 補足                                                                                                    |
|        | □ Bluetooth <sup>™</sup> 接続の場合、送信速度はあまり<br>速くありません。                                                                      |

# 仕様

.....

| 対応プロファイル | SPP (Serial Port Profile)                 |
|----------|-------------------------------------------|
|          | HCRP (Hardcopy Cable Replacement Profile) |
|          | BIP (Basic Imaging Profile)               |
| 周波数範囲    | 2GHz ISM無線周波数帯                            |
| データ転送速度  | 732kbps *1                                |
| 最大伝送距離   | 10m                                       |

<sup>11</sup> 転送速度は、通信機器間の距離や障害物、電波状況、お使いのBluetoothTMアダプターなどにより、調整されます。

🖗 SPP、HCRP**について** 

- Bluetooth<sup>™</sup>インターフェースで同時に接続できるBluetooth<sup>™</sup>アダプターまたは、Bluetooth<sup>™</sup>内蔵のパソコンはSPP接続で1台、HCRP接続で1台の合計2台です。
- 複数のBluetooth<sup>™</sup>アダプターや、Bluetooth<sup>™</sup>内蔵のパソコンで接続する場合、最初に接続を確立した機器が有効となります。その他の機器が接続する場合、最初に接続を確立した機器が接続を解除する必要があります。

- 双方向通信の条件について
  - SPP接続の場合、双方向通信には対応していません。
  - HCRP接続の場合、双方向通信に対応しています。

<sup>②</sup> BIP**について** 

.

- BIPで接続するには、本機にPostScript 3を含むモジュールが装着されている必要があります。
  - BIP接続できるBluetooth<sup>™</sup>アダプターまたは、Bluetooth<sup>™</sup>内蔵のパソコンは1台です。
  - BIP接続で印刷できるフォーマットはJPEGです。
  - BIP接続ではユーザーコードが無効になります。
    - 本機に印刷制限が設定されている場合、印刷することができません。
    - 本機に課金用印刷の設定がされている場合、課金ログを取得できません。
- 対応していない機種があります。詳しくは、機種に同梱の使用説明書を参照してください。

## 電波干渉についての注意

この機器の使用周波数帯では、電子レンジ等の産業・科学・医療機器のほか工場の製造ライン等で使用されている移動体識別用の構内無線局(免許を要する無線局)及び特定省電力無線局(免許を要しない無線局)が運用されています。

- この機器を使用する前に、近くで移動体識別用の構内無線局及び特定省電力無線局が運用されて いないことを確認ください。
- 万一、この機器から移動体識別用の構内無線局に対して電波干渉の事例が発生した場合には、速やか使用周波数を変更するか又は電波の発射を停止した上、下記連絡先にご連絡頂き、混信回避のための処置等(例えば、パーティションの設置など)についてご相談ください。
- その他、この機器から移動体識別用の特定省電力無線局に対して電波干渉の事例が発生した場合 など何かお困りのことが起きたときには、次の連絡先にお問い合わせください。
   株式会社リコー
   東京都港区南青山1-15-5 リコービル 〒107-8544

(03)3479-3111(代表)

上記内容は「社団法人 電波産業界」ARIB STD-T66の主旨に基づくものです。

#### 商標

3Comは3Com corporationの登録商標です。

Bluetooth商標は、Bluetooth SIG, Inc. 所有の商標であり、ライセンスの下で株式会社リコーが使用しています。

Microsoft、Windowsは、米国Microsoft Corporationの米国およびその他の国における登録商標です。

• Windows<sup>®</sup> 98の製品名は、Microsoft<sup>®</sup> Windows<sup>®</sup> 98です。